# Configuración dos servidores de nomes

- Configuración dos servidores de nomes DNS
- Configuración de rede en Windows
- Comprobación da dirección IP asignada
- Configuración con IPv6
- Configuración dos servidores de nomes en Linux
- Configuración de DNS sobre HTTP, DoH (en probas)
- Resolución de problemas habituais e recomendacións
  - Un nome non se resolve ou non se resolve correctamente

## Configuración dos servidores de nomes DNS

• Se o seu ordenador está nun dominio Windows administrado polo ATIC (RECTORADO ou CACTI) non son precisas estas instrucións, a hora do equipo xa se actualiza de xeito automático.

O servizo de nomes é fundamental para o funcionamento en rede do seu ordenador, dado que é o responsable de traducir os nomes empregados habitualmente (www.uvigo.es) a direccións IP (193.146.32.208).

O ATIC proporciona 2 servidores de nomes a ordenadores ubicados dentro da rede da Universidade de Vigo:

- 193.146.32.86 (dns.uvigo.es)
- 193.146.32.228 (dns2.uvigo.es)

A Pregámoslles que, salvo expresa indicación por parte do ATIC, empreguen sempre estes servidores de nomes dentro da rede da Universidade de Vigo, poden existir outros servidores DNS nesta, pero o ATIC non garante que proporcionen o acceso axeitado ou actualizado a todos os servizos nin responde da veracidade da información existente neles.

## Configuración de rede en Windows

Os datos para configurar os seus equipos (dirección IP, porta de enlace, máscara) ten que proporcionalos o ATIC, e pode solicitalos empregando os formularios que se atopan no espazo web do ATIC.

| Propiedades de Conexión de área local                                                                                                    |  |  |  |
|----------------------------------------------------------------------------------------------------|--|--|--|
| Funciones de red Autenticación Uso compartido                                                                                                  |  |  |  |
| Conectar usando:                                                                                                    |  |  |  |
| Intel(R) 82567LM Gigabit Network Connection                                                                                                    |  |  |  |
| Configurar                                                                                                    |  |  |  |
| Esta conexión usa los siguientes elementos:                                                                                                    |  |  |  |
| Microsoft Network Monitor 3 Driver                                                                                                    |  |  |  |
| Programador de paquetes QoS                                                                                                    |  |  |  |
| Compartir impresoras y archivos para redes Microsoft     A Protocolo de Internet versión 6 (TCP/IPv6)                                          |  |  |  |
| Protocolo de Internet versión 4 (TCP/IPv4)                                                                                                    |  |  |  |
| Controlador de E/S del asignador de detección de topc                                                                                          |  |  |  |
| Respondedor de detección de topologías de nivel de                                                                                             |  |  |  |
| Instalar Desinstalar Propiedades                                                                                                    |  |  |  |
|                                                                                                    |  |  |  |
| Protocolo TCP/IP. El protocolo de red de área extensa<br>predeterminado que permite la comunicación entre varias<br>redes conectadas entre sí. |  |  |  |
|                                                                                                    |  |  |  |
|                                                                                                    |  |  |  |
| Aceptar Cancelar                                                                                                    |  |  |  |

Indique os datos de configuración:

- Dirección IP, Máscara de subrede, Porta de enlace predeterminada: Estos terán que ser os proporcionados polo ATIC
  Servidores DNS: 193.146.32.86, 193.146.32.228

| Propiedades: Protocolo de Internet versió                                                                                                    | n 4 (TCP/IPv4)       |  |  |
|----------------------------------------------------------------------------------------------------|----------------------|--|--|
| General                                                                                                    |                      |  |  |
| Puede hacer que la configuración IP se asigne automáticamente si la<br>red es compatible con esta funcionalidad. De lo contrario, deberá<br>consultar con el administrador de red cuál es la configuración IP<br>apropiada. |                      |  |  |
| Obtener una dirección IP automáticamente                                                                                                    |                      |  |  |
| O Usar la siguiente dirección IP:                                                                                                    |                      |  |  |
| Dirección IP:                                                                                                    |                      |  |  |
| Máscara de subred:                                                                                                    |                      |  |  |
| Puerta de enlace predeterminada:                                                                                                    | · · ·                |  |  |
| Obtener la dirección del servidor DNS automáticamente                                                                                                    |                      |  |  |
| O Usar las siguientes direcciones de ser                                                                                                    | rvidor DNS:          |  |  |
| Servidor DNS pre <u>f</u> erido:                                                                                                    | 193 . 146 . 32 . 86  |  |  |
| Servidor DNS al <u>t</u> ernativo:                                                                                                    | 193 . 146 . 32 . 228 |  |  |
| Ualidar configuración al salir                                                                                                    | Opciones avanzadas   |  |  |
|                                                                                                    | Aceptar Cancelar     |  |  |

• É recomendable "Registrar en DNS las direcciones de esta conexión", dado que o servizo DNS da Universidade de Vigo non soporta esta opción.

| Configuración avanzada de TCP/IP                                                                                                    |  |  |  |
|----------------------------------------------------------------------------------------------------|--|--|--|
| Configuración de IP DNS WINS                                                                                                    |  |  |  |
| Direcciones de servidor DNS, por orden de uso:                                                                                                 |  |  |  |
| 193.146.32.86                                                                                                    |  |  |  |
| 193.146.32.228                                                                                                    |  |  |  |
| Agregar Editar Quitar                                                                                                    |  |  |  |
| Las siguientes tres configuraciones se aplican a todas las conexiones con<br>TCP/IP habilitado. Para la resolución de nombres no cualificados: |  |  |  |
| Anexar sufijos DNS principales y específicos para conexiones                                                                                   |  |  |  |
| ☑ Ane <u>x</u> ar sufijos primarios del sufijo DNS principal                                                                                   |  |  |  |
| Anexar estos sufijos DNS (en este orden):                                                                                                    |  |  |  |
| Luvigo.es                                                                                                    |  |  |  |
| <b>1</b>                                                                                                    |  |  |  |
| Agregar Editar Quitar                                                                                                    |  |  |  |
| Sufijo DNS para esta conexión: uvigo.es                                                                                                    |  |  |  |
| Registrar en DNS las direcciones de esta conexión                                                                                              |  |  |  |
| Aceptar Cancelar                                                                                                    |  |  |  |

## Comprobación da dirección IP asignada

- A dirección IP poder ser asignada de varios xeitos
  - Dominios Windows Reitoría e CACTI: é asignada polos servidores de dominio de xeito automático
    - Para o resto dos usuarios serán asignadas polos administradores da rede de datos e solicitadas empregando o formulario que poden atopar en http://www.uvigo.es/uvigo\_gl/administracion/atic/informacion/formularios.html
- 1 Para comprobar a dirección IP que teñen asignada consultando a páxina: http://test.uvigo.es/checkip.php

## Configuración con IPv6

Só se ten habilitado IPv6 na rede á que está conectado

Se ten habilitado IPv6 na súa rede e (a día de hoxe recomendamos que empreguen os servidores nas direccións IPv4 indicados ó principio de esta páxina) pode indicar como servidores DNS

- 2001:720:1214:4200::86 (dns.uvigo.es)
- 2001:720:1214:4201::228 (dns2.uvigo.es)

### Configuración dos servidores de nomes en Linux

A ubicación habitual en Linux é no arquivo /etc/resolv.conf ,onde se indican os servidores de nomes empregados e o dominio por defecto.

/etc/resolv.conf

```
domain uvigo.es
search uvigo.es
nameserver 193.146.32.86
nameserver 193.146.32.228
options timeout:2 retry:1
```

As opcions indican:

- domain: dominio de búsqueda por defecto, se un nome se pon sen ".", por exemplo "www", engádese o dominio por defecto.
- search: listado de dominios por defecto adicionais, pódense poñer varios separados por espacios o tabuladores, neste caso é redundante, pero en departamentos pode ser recomendable indicar varios, por exemplo: "search uvigo.es det.uvigo.es"
- nameserver: Unha liña por cada servidor DNS
- options: No se indica normalmente, en este caso forzamos unha temporización menor (2 segundos frente a 5 por defecto e 30 máximo) ó consultar o DNS e un número de reintentos (1 frente ó 2 por defecto e 5 máximo) menor, para empregar mellor o round-robin en algúns servicios. Si temos dudas é mellor non poñer nada.

## Configuración de DNS sobre HTTP, DoH (en probas)

🚯 Esta non é, a día de hoxe, unha configuración recomendada, por estar en probas e suxeita a cambios.

O servizo de DNS sobre HTTP (DoH), empregado por algúns navegadores, sopórtase, indicando, como servidor DNS: 193.146.32.220

Pódense indicar a configuración equivalente: https://193.146.32.220/dns-query

#### Resolución de problemas habituais e recomendacións

#### Un nome non se resolve ou non se resolve correctamente

Pode ser de axuda nestes casos baleirar a caché DNS (o almacén de antigas respostas) do seu equipo, esto en Windows pode facerse

- Lanzando a liña de comandos. Dende o menú de inicio: cmd.exe
   Dende esa consola executar: "ipconfig /flushdns"

| C:\Windows\system32\cmd.exe                           | - • •    |
|-------------------------------------------------------|----------|
| C:\Users><br>C:\Users>                                | <u>^</u> |
| C:\Users>                                             | =        |
| C:\Users>                                             |          |
| C:\Users><br>C:\Users>                                |          |
| C:\Users>                                             |          |
| C:\Users><br>C:\Users>                                |          |
|                                                       |          |
| C:\Users>                                             |          |
| C:\Users>                                             |          |
| C:\Users>                                             |          |
| C:\Users><br>C:\Users>                                |          |
| C:\Users>ipconfig /flushdns                           |          |
| Configuración IP de Windows                           |          |
| Se vació correctamente la caché de resolución de DNS. |          |
| C:\Users>                                             | ~        |